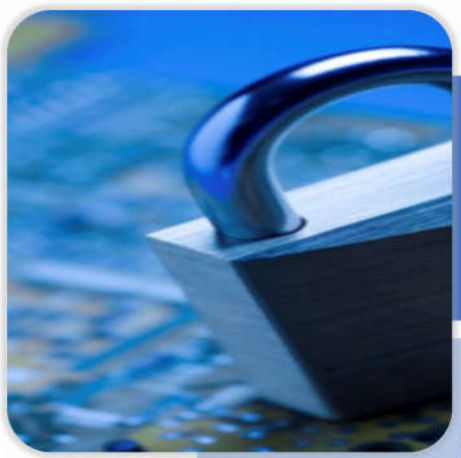

## **Myanmar Online Security Service**

## **CERTIFICATION AUTHORITY**

Secure Token ST3

**Quick Start Guide** 

Myanmar Online Security Service Co., Ltd Ground Floor, Building 17, MICT Park, Hlaing Universities' Campus, Hlaing Township, Yangon, Myanmar Ph : 951-521128,521129 Email : operating@moss.com.mm URL : www.moss.com.mm 1. Connect Secure Token ST3 to your computer USB port. Secure Token middleware setup wizard will auto loaded. The following window appears:

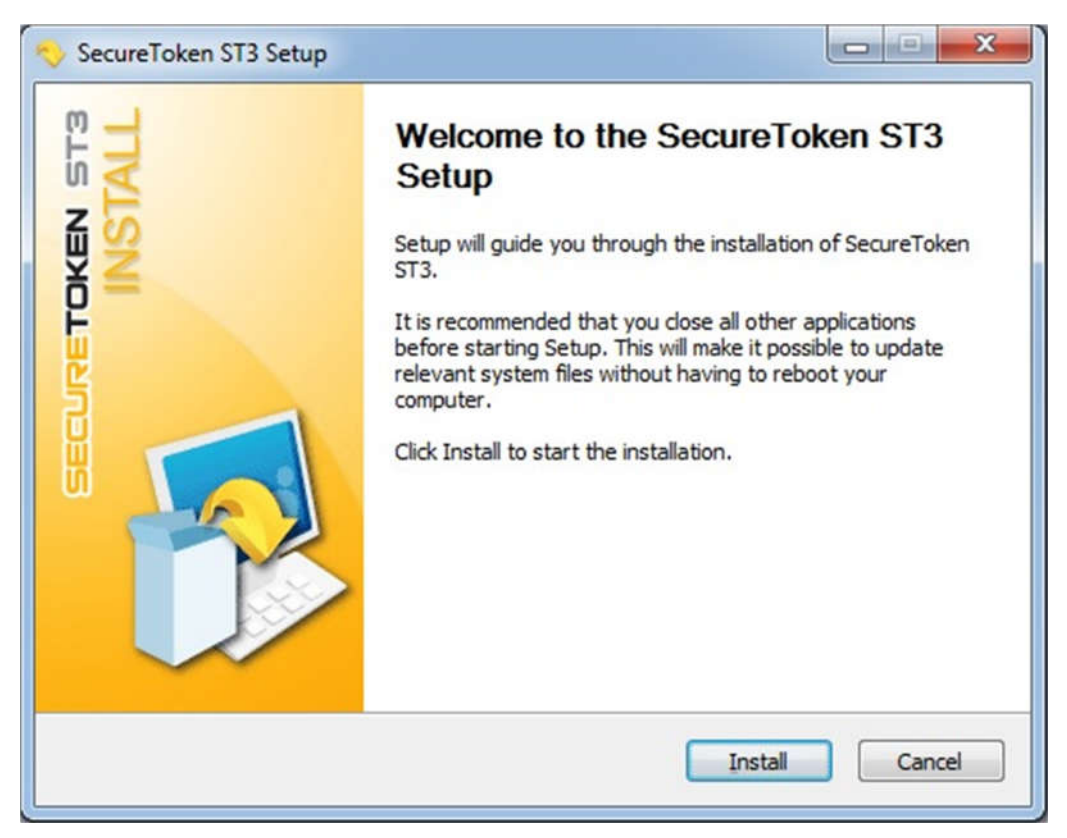

2. If it does not appear on your computer. Go to My Computer  $\rightarrow$  Double Click  $\rightarrow$  ST3 icon.

| Compu                                                                                                    | ner •                                                                    |                               |                                              | • [ •• ] Search Computer | -   | _  | 2 |
|----------------------------------------------------------------------------------------------------|--------------------------------------------------------------------------|-------------------------------|----------------------------------------------|--------------------------|-----|----|---|
| Organize • AutoPla                                                                                                | ry Eject Properties System properties                                    | Uninstall or change a program | Map network drive Open Control Panel         |                          | 100 | 11 | • |
| Favorites<br>Desktop<br>Downloads<br>Recent Places                                                                | Hard Disk Drives (6) Devices with Removable Storage (3) Dov RW Drive (G) | Removable Disk (Ht)           | CD Drive (b) \$73<br>O botes free of 1.36 MB |                          |     |    |   |
| Libraries<br>Documents<br>Music<br>Pictures<br>Videos                                                             | 4                                                                        | ~                             |                                              |                          |     |    |   |
| S Computer                                                                                                    |                                                                          |                               |                                              |                          |     |    |   |
| Local Disk (C.)<br>DATA 1 (D)<br>DATA 2 (E)<br>RDATA (F)<br>CD Datk (F)<br>2012 (J)<br>Office Data (L)<br>Network |                                                                          |                               | Double Click                                 |                          |     |    |   |
| CD Drive (t)                                                                                                    | ST3 Space free: 0 bytes File system<br>Total size: 1.36 MB               | v CDFS                        |                                              |                          |     |    |   |

1 SecureToken ST3 Quick Start Guide

3. On this welcome window, click "Install" to enter the installation window.

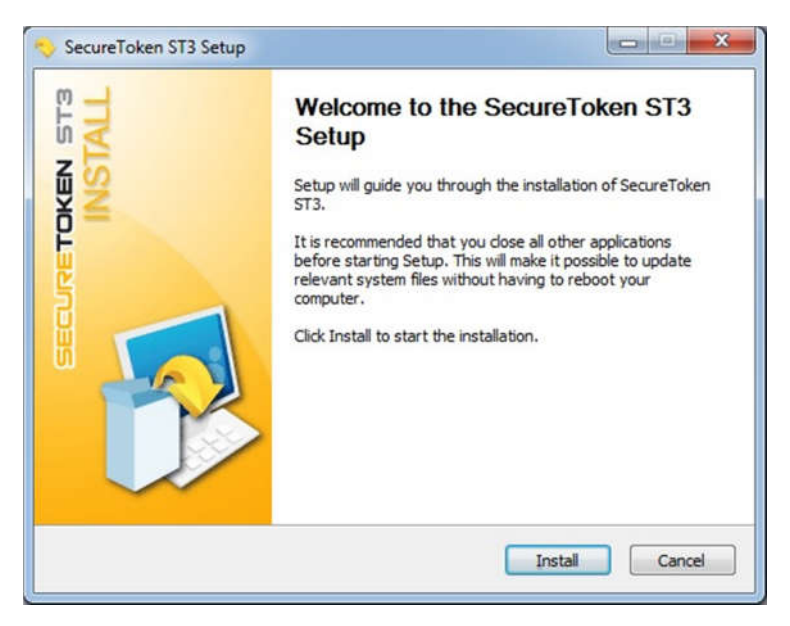

4. After installating, click "Finish" to complete installation.

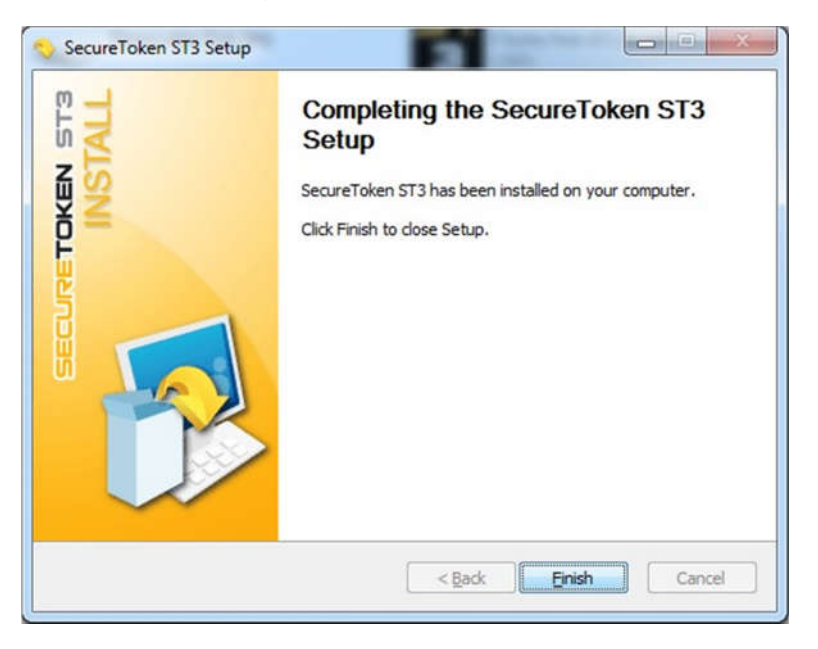

5. After completed installation, the SecureToken Middleware icon will show on taskbar.

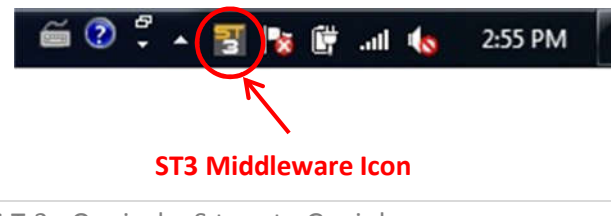

2 SecureToken ST3 Quick Start Guide